## 1. PC Interface

The ATV-25 includes ATV Tools software. This software supports uploading test data from ATV-25 test sets, managing configurations for downloading to ATV-25 test sets, and updating ATV-25 firmware. Refer the ATV Tools documentation for software operation.

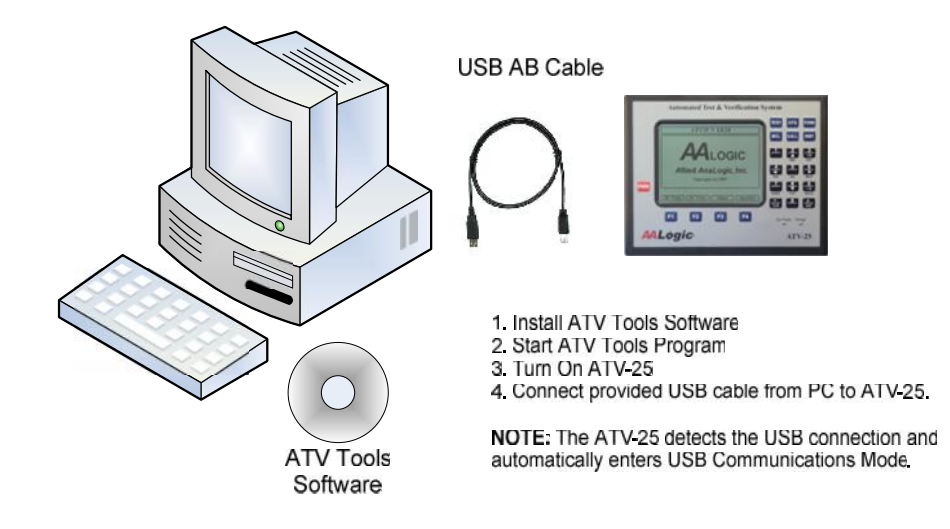

ATV-25 USB PC Interface

## 1.1 PC Connection Step-by-Step

| ✓ Connect one end of the provided USB connector to the $PC$                                                                                                    | and the second second second second second second second second second second second second second second second | USB Connec | tor |
|----------------------------------------------------------------------------------------------------|----------------------------------------------------------------------------------------------------|------------|-----|
| <ul> <li>✓ Ensure the ATV-25 is turned on and the idle screen displayed.</li> <li>✓ Connect the provided USB Cable to the USB port on the left side of the ATV-25.</li> </ul> |                                                                                                    |            |     |
| The ATV-25 automatically detects the USB connection and enters<br>the USB Remote mode.<br>They ATV Tools program can now be started to communicate to<br>the ATV-25.          | USB REMO                                                                                                    | DIE        |     |
| The ATV-25 can be at any state when the USB connection is completed. The ATV-25 will terminate the current activity and enter the USB mode.                                   |                                                                                                    |            |     |

Disconnect the USB cable to exit the USB Remote mode. The ATV-25 will restart and return to the **<Idle>** screen.

More than one ATV-25 can be managed without stopping the ATV Tools program. Just unplug the current ATV-25, ensure the next ATV-25 is on, and plug the USB cord in.

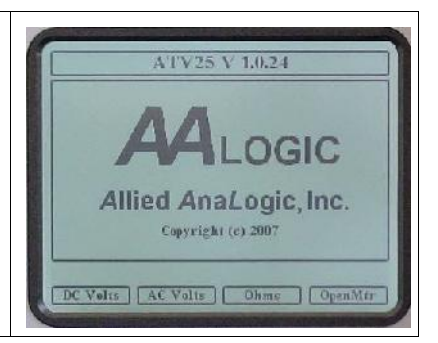